Step0-1 【ログインして申し込む】を選択

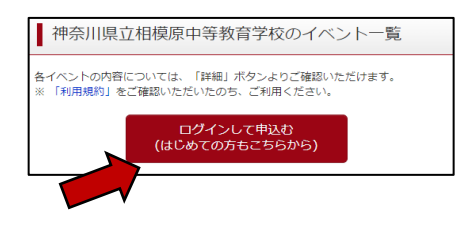

【ユーザD登録がお済みの方へ】 登録務みのユーザD (メールアドレス)、パスワードを入力のうえ、 「ログイン」をグリックしてください。 メールアドレスの変更を増きれる場合は、ログイン後、「メールアド レス変更」より変更してください。

## Step0-2 登録したID、パスワードを入力し、【ログイン】を選択

Step0-3 受験生を選択する

| 受験生を追加したい方はでちら |                                                              |  |
|----------------|--------------------------------------------------------------|--|
|                |                                                              |  |
|                | 受視主を追訳してください。<br>カナガロ タロウ                                    |  |
|                |                                                              |  |
|                |                                                              |  |
|                | 5100月30月3日は1100月2日日<br>- 副校口グイン先が出産サイトの場合 :当年度末まで(2023/3/31) |  |

メールアドレス

ログイン パスワードをお忘れの方はこちら

パスワード 〇 バスワードの伏字解除

Step1 【申込履歴・配信メールを確認する】を選択

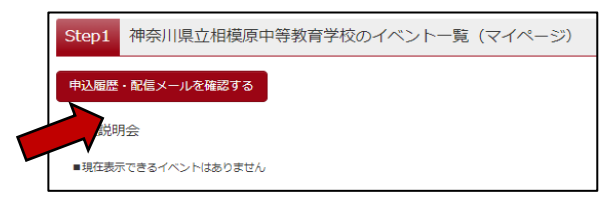

Step2 抽選の結果を確認してください。

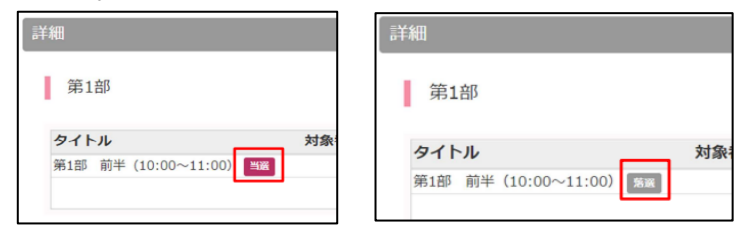

Step3(当選と表示されている場合) 受付票をダウンロードし、印刷してください。 受付票には健康観察欄がありますので、当日記入の上、ご持参ください。 ※受付票をご持参いただけない場合、入場することができません。 必ず、<u>印刷したもの</u>を事前にご準備ください。

| 受付票PDFをダウンロー                  | -ドします。                      |                          |                         |     |  |
|-------------------------------|-----------------------------|--------------------------|-------------------------|-----|--|
| ブラウザ上でPDFを聞<br>PDFを保存した後は、    | き印刷を行うと、野<br>AdobeReaderを利用 | 象が消えたり、レイア<br>して表示・印刷を行っ | ウトが崩れる場合がありま<br>ってください。 | 9.  |  |
| AdobeReaderをお持ち               | でない方は以下リン                   | クよりタウンロードし               | 、インストールしてくだ             | さい。 |  |
| L Get Adobe<br>Acrobat Reader |                             |                          |                         |     |  |
| 抽選結果表示後、当選                    | したイベントがある)                  | 方のみ受付票をダウン               | ロードできます。                |     |  |
|                               |                             |                          | 「受付票」表                  | 7   |  |